1. Öffnen Sie <u>www.waldfonds.at</u> und gehen Sie nach unten zu "Die Förderinfos im Detail"

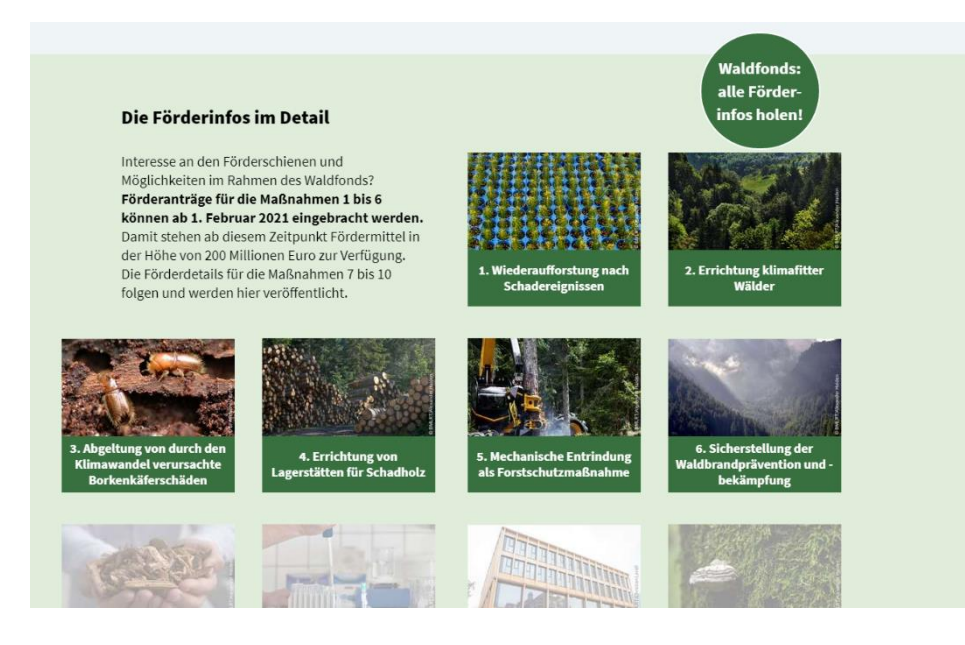

2. Wählen Sie eine Maßnahme und klicken in weiterer Folge auf "Hier" finden sich sämtliche Informationen

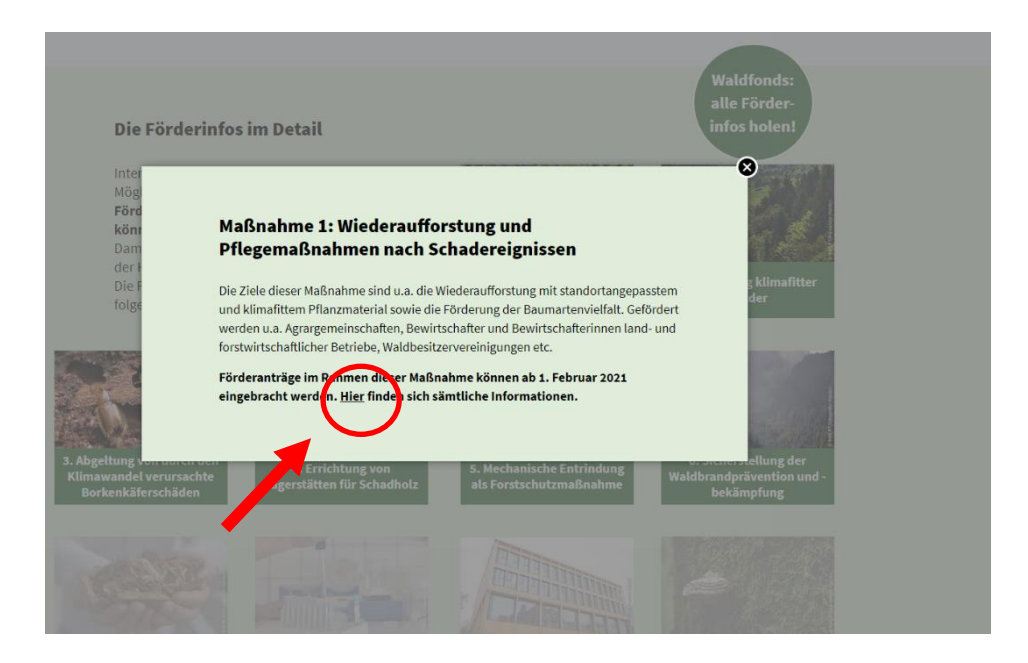

## 3. Wählen Sie durch Anklicken das Bundesland.

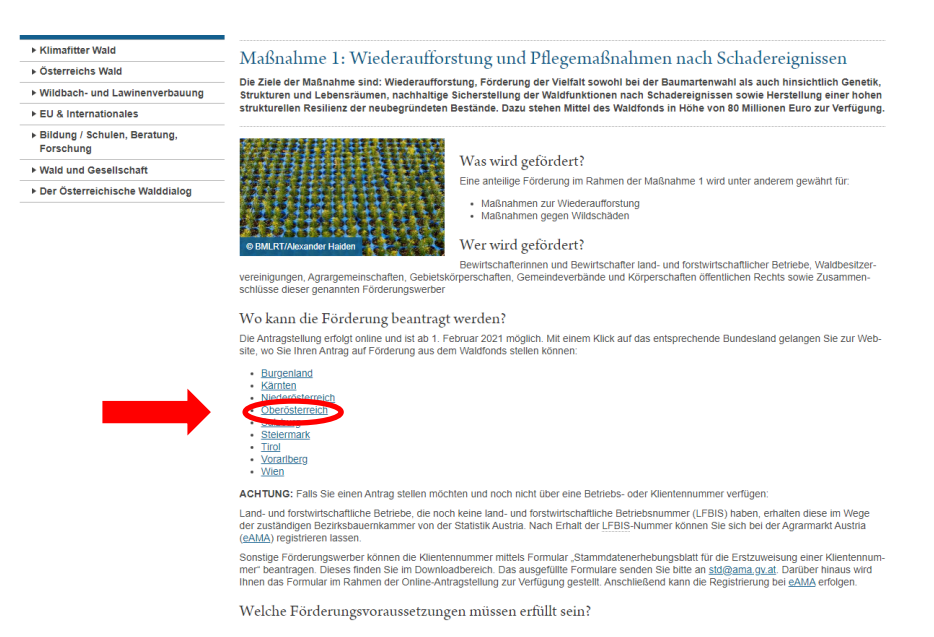

## 4. Wählen Sie "Forstliche Förderung" aus.

| CORONA-VIRUS     | FÖRDERUNGEN                               | Sie sind hier: Startselte > Service > Förderungen > Land- und Förstwirtschaft |
|------------------|-------------------------------------------|-------------------------------------------------------------------------------|
| MITEINANDER OÖ   | Bauen und Wohnen<br>Bildung und Forschung | Förderungen zum Thema Land- und                                               |
| AMTSTAFEL        | Gesellschaft und Soziales                 | Forstwirtschaft                                                               |
| E-GOVERNMENT     | Kultur                                    | TOIStwirtSchaft                                                               |
| FÖRDERUNGEN      | Land- und<br>Forstwirtschaft              | Alle öffnen 🔍 Alle schließen                                                  |
| FORMULARE        | Sicherheit und Ordnung                    | A dimension                                                                   |
| INFO- LIND       | Sport und Freizeit                        | ▶ Almen                                                                       |
| BERATUNGSSTELLEN | Umwelt und Natur                          |                                                                               |
| MEDIENSERVICE    | Verkehr                                   | Flurpenershang                                                                |
| SERVICEANGEBOTE  | Wirtschaft und Tourismus                  | Forstliche Förderung                                                          |
| OPEN DATA        |                                           |                                                                               |
| VERANSTALTUNGEN  |                                           | Jaga una Fischerei                                                            |
| APP "MEIN OÖ"    |                                           | Katastrophenfonds                                                             |
|                  |                                           | Landesförderungen für die Landwirtschaft                                      |
|                  |                                           | Ländliche Entwicklung                                                         |
|                  |                                           |                                                                               |
|                  |                                           | Das könnte Sie auch interessieren                                             |
|                  |                                           | PUBLIKATION<br>Katastrophenfonds - Infos über Beihilfen zur<br>Behehung von   |

5. Wählen Sie wiederum dieselbe Maßnahme wie zu Beginn (in unserem Beispiel "Maßnahme 1" bzw. "M1")

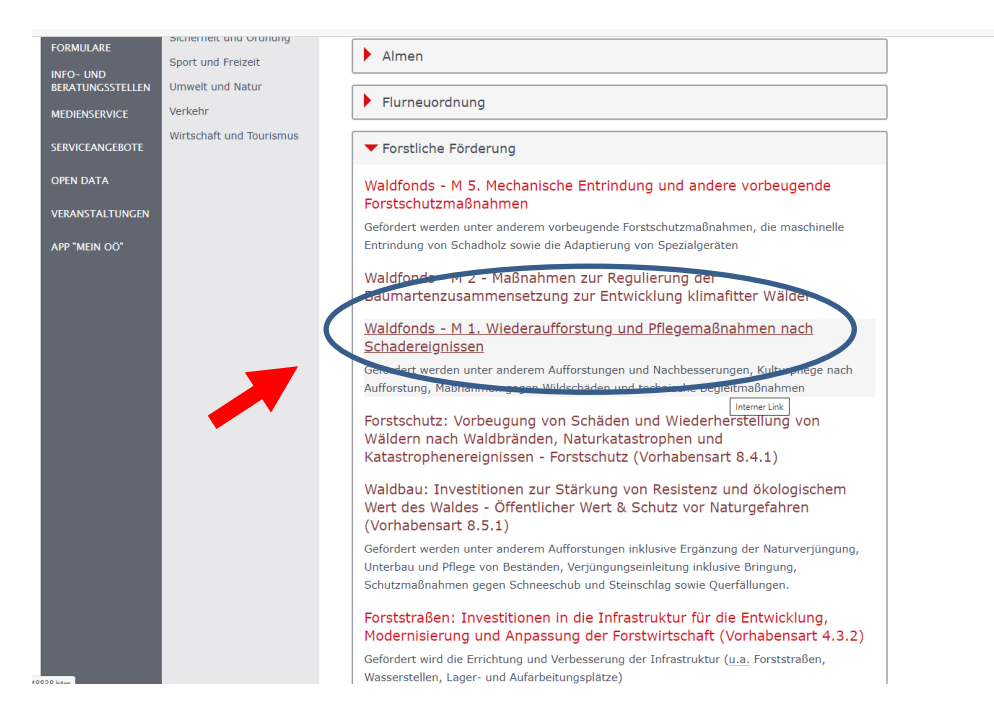

6. Gehen Sie zur "Abwicklung/Antragstellung". Dort klicken Sie auf die Online-Antragstellung, um mit der Online-Beantragung zu starten.

| sachgerecht zu entfernen.<br>• bei Schussschneisen ist ein jagdbetriebliches Konzept verpflichtend beizulegen<br>• bei Maßnahmen ohne Standardkosten sind Preisauskünfte vorzulegen (unter 10.000,00<br>Euro Nettokosten: 2 Auskünfte; mehr als 10.000,00 Euro: 3 Auskünfte) |
|----------------------------------------------------------------------------------------------------|
| Abwicklung / Antragstellung                                                                                                    |
| • ACHTUNG:                                                                                                    |
| Sie benötigen für die Beantragung auf alle Fälle eine AMA Betriebs- oder Klientennummer!                                                                                                    |
| Für Land- und forstwirtschaftliche Betriebe können Sie Ihre Betriebsnummer bei der Statistik<br>Austria unter dem Link am Ende des Dokuments <u>bzw.</u> unter Tel.: +43 (1) 71128-7034 oder<br>Email: <u>Ifr©statistik.gv.at</u> erfragen.                                  |
| Für Nichtland- und forstwirtschaftliche Betriebe ist eine Klientennummer anzugeben. Für die<br>Beantragung einer <u>AMA-Klientennummer finden Sie das entsprechende</u> Formular am Ende der<br>Seite.                                                                       |
| Ihre zuständige Bezirksbauernkammer ist Ihnen gegebenenfalls gerne behilflich.                                                                                                    |
| Der Förderungsantrag ist ausschließlich mittels Online-Formular zu stellen. Informationen und<br>erforderliche Perlagen wie Beratungsblätter erhalten Sie bei den Forstdiensten die<br>Bearkshauptmannschaften und Bezirksbauernkammern.                                     |
| Hier geht 's zur Online-Anmeldung - Waldfonds - M 1. Wiederaufforstung und Pflegemaßnahmen<br>nach Schadereignissen 🕻<br>D. Online-Antragstellung erfolgt in Kooperation mit einem Dienst des Landes Tirol.                                                                  |
| Weiterführende Informationen                                                                                                    |
| Sonderrichtlinie Waldfondsgesetz (PDF-Dokument 400,88 KB)                                                                                                    |
| Standardkostentabelle Forstwirtschaft - Hier finden Sie alle Standardkosten für Maßnahmen der<br>Forstlichen Förderung (PDF-Dokument 523,36 KB)                                                                                                    |
| Beantragung AMA-Betriebsnummer - Homepage der Statistik Austria zur Beantragung der AMA-                                                                                                    |